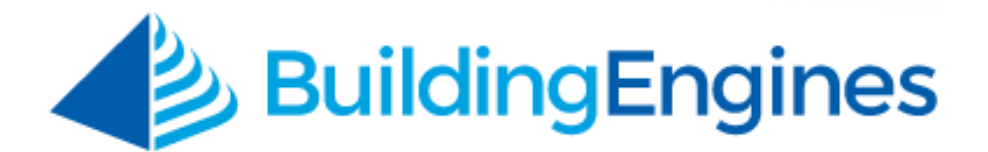

# **To-Do Lists User Guide**

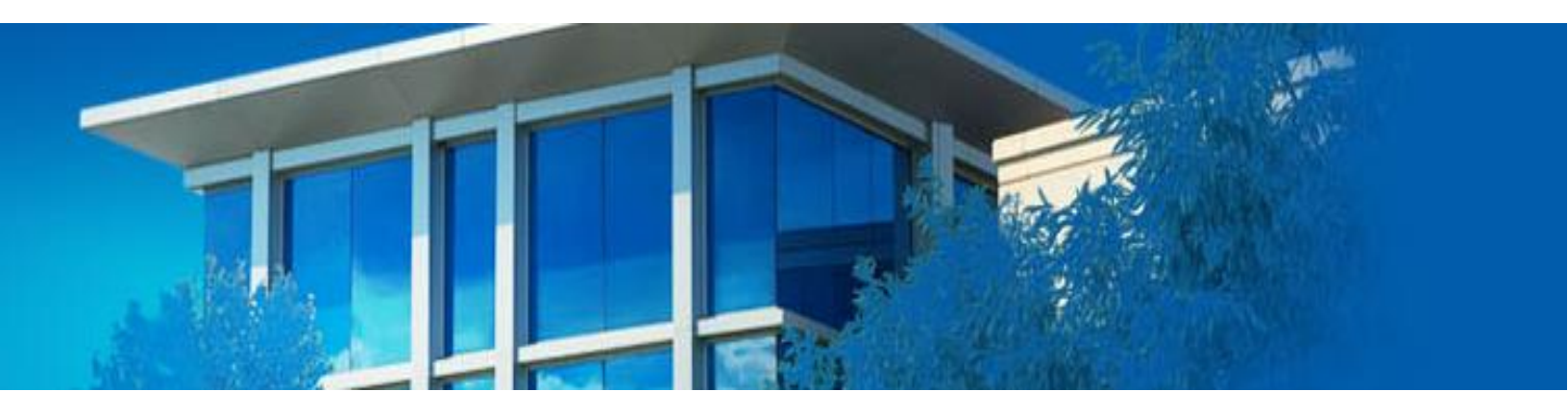

Creating and managing To-Do Lists for you and your staff

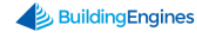

# **Table of Contents**

| 0 | verview                                | 3   |
|---|----------------------------------------|-----|
|   | Creating a To Do List                  | . 3 |
|   | Creating a To-Do                       | . 3 |
|   | Creating a To Do for a Non-System User | . 4 |
|   | Completing a To-Do                     | . 5 |
|   | Marking a To-Do as Won't Do            | . 6 |
|   | Deleting a To-Do List                  | . 7 |
|   | Deleting a To-Do                       | . 7 |
|   | Archiving a To-Do List                 | . 8 |
|   | Sharing a To-Do List                   | . 8 |
|   | Printing a To-Do List                  | . 9 |
|   |                                        |     |

This document is confidential and intended solely for the use of the individual or property management organization authorized by Building Engines, Inc. Not for public distribution or disclosure.

# **Overview**

The To-Do List allows you create and manage a list of To-Dos for you and your staff. After a To-Do List is created, To-Dos can be self-assigned or assigned to employees, vendors, or external users. As To-Dos are completed, assignees can update their status and provide all users with visibility into their progress.

This section describes the process of creating, managing, and sharing To-Do Lists.

#### **Creating a To Do List**

To Do Lists can be created to provide a simple self-reminder or manage a list of action items for multiple individuals. This section describes the process of creating a To-Do List.

To create a To-Do List:

- 1. Click Go To → Tasks → To-Do Lists.
- 2. Click 🕀.
- 3. Provide a **NAME** and an optional **DESCRIPTION** of the To-Do List.
- 4. Click **SAVE**.

# **Creating a To-Do**

After the To-Do List has been created you can create and assign individual To-Dos for yourself or others. This sections describes how to create a To-Do, or action item.

To create a To-Do for your To-Do List:

- 1. Click Go To → Tasks → To-Do Lists.
- 2. Select a To Do List from the left side.
- 3. Click the (+) New To-Do icon.

| C To-Do Lists                    |           |                      |                   | $\oplus$                   |
|----------------------------------|-----------|----------------------|-------------------|----------------------------|
| Type to filter                   | + NAME:   | End of Month Billing | CREATED:          | 07/22/2015                 |
| End of Month Billing (0 of 0)    |           | 100                  |                   | 0010                       |
| Follow Up (0 of 0)               |           | < SHARE              | 💼 PRINT 🔸 ACTIONS | S 🗸 🚺 ADD COMMENT          |
| Staff Meeting Follow Up Tasks (0 |           |                      |                   |                            |
| ✓ └── My To-Dos                  | ශ් To-Dos |                      |                   | $\otimes \subset \bigcirc$ |
|                                  | DO # DET  | AILS ASSIGNEE        | BUILDING          | DUE DATE STATUS            |
|                                  |           | No matching re       | ecords found      |                            |

- 4. Select a **BUILDING** and **ASSIGNEE**.
- 5. Enter the **DETAILS** of the To-Do.
- 6. (Optional) Use the calendar icon to enter a **DUE DATE**.
- 7. (Optional) Click **Notify via email** to send an email notification to the To-Do assignee.
- 8. Click **SAVE** or **SAVE AND ADD ANOTHER** to create another To-Do.

#### Creating a To Do for a Non-System User

To Dos can be assigned to individuals outside the Building Engines application. When a To-Do for a non-system user is created an alert can be configured to notify the assignee. After the To-Do is completed, the non-system user can respond to the email notification and let the list owner know that the To-Do can be marked as complete. This section describes the process of creating an action item for a nonsystem user.

To create an action item for a non-system user:

- 1. Click Go To → Tasks → To-Do Lists.
- 2. Select a To Do List from the left side.
- 3. Click the (+) New To-Do icon.

| 🔗 To-Do Lists                    |         |          |                  |                        |          | $\oplus$         |
|----------------------------------|---------|----------|------------------|------------------------|----------|------------------|
| Type to filter                   | AME:    | End of M | onth Billing     | CREATED:<br>COMPLETED: | 07       | /22/2015<br>of 0 |
| End of Month Billing (0 of 0)    |         | 170      |                  | COM LETED.             |          |                  |
| 🕒 Follow Up (0 of 0)             |         |          | < share 💼        | PRINT 🗲 ACTION         | IS 🗸 💭 A | DD COMMENT       |
| Staff Meeting Follow Up Tasks (0 |         |          |                  |                        |          |                  |
| ✓                                | ා To-Do | S        |                  |                        | >        | €₽               |
|                                  | DO #    | DETAILS  | ASSIGNEE         | BUILDING               | DUE DATE | STATUS           |
|                                  |         |          | No matching reco | rds found              |          |                  |

4. Select a **BUILDING** and enter the To-Do **DETAILS**.

5. Using the **ASSIGN TO** field, select **Non-System User**, and then enter the assignee's **NAME** and **EMAIL** address.

| er<br>U | New To-Do                     |           |                           |      |                |                      | $\otimes$       |
|---------|-------------------------------|-----------|---------------------------|------|----------------|----------------------|-----------------|
| 1e      | TO-DO LIST                    | DETAILS • |                           |      |                |                      | e succe         |
| r       | Start Meeting Follow Up Tasks | BI        | <u>u</u> <del>s</del> & c | Q, ( | 🗘 🖺 <u>T</u> x | T W                  |                 |
| (       | BUILDING                      | o-Dos     |                           |      |                |                      |                 |
| 1       | Berkshire Crossing            |           |                           |      |                |                      |                 |
| cł      | ASSIGN TO .                   | 10-00-8   |                           |      |                |                      | DUEDATE         |
|         | Non-System User 🗸             |           |                           |      |                |                      | 07/24/2015      |
|         | NAME                          |           |                           |      |                |                      |                 |
|         | Bob Smith                     | 374998117 |                           |      |                |                      | 07/24/2015 0    |
|         | EMAIL ·                       |           |                           |      |                |                      |                 |
|         | bob@gmail.com                 |           |                           |      | Characte       | rs (including HTML); | 0 (Limit: 4000) |
|         | DUE DATE                      | history   |                           |      | onardoto       | o (moldaling milic)  | o (Emili 1000)  |
|         | <b>—</b>                      |           |                           |      |                |                      |                 |
|         | Notify via email              |           |                           |      |                |                      |                 |
|         |                               |           |                           |      |                |                      |                 |
|         |                               |           |                           |      |                |                      |                 |
|         |                               |           | 10:48 Adde                | SAVE | SAVE AND       | ADD ANOTHER          | CANCEL          |

- 6. (Optional) Use the calendar icon to enter a **DUE DATE**.
- 7. (Optional) Click **Notify via email** to send an email notification to the action item assignee.
- 8. Click **SAVE** or **SAVE AND ADD ANOTHER** to create another action item.

#### **Completing a To-Do**

After a To-Do has been completed you can update the To-Do to display as completed. This section describes the process of completing a To-Do.

To complete a To-Do:

- 1. Click Go To → Tasks → To-Do Lists.
- 2. Select a To Do List from the left side.

3. Check the box located next to the completed To-Do, click the 🥙 icon, and select Mark As Complete.

| Ś | To-Dos    |                          |           |                       | 0           | ÐÐ                             |
|---|-----------|--------------------------|-----------|-----------------------|-------------|--------------------------------|
|   | TO-DO #   | DETAILS                  | ASSIGNEE  | BUILDING              | DUE DAT Mar | k As Complete<br>k As Won't Do |
|   | 374998313 | Create<br>emergency plan | Carl Dahl | Berkshire<br>Crossing | 07/24/2015  | Opened                         |
|   | 374998117 | Create contact<br>groups | Carl Dahl | Berkshire<br>Crossing | 07/24/2015  | Opened                         |

4. Confirm by clicking **YES**.

# Marking a To-Do as Won't Do

If you choose not to complete a particular To-Do, however, want it to remain on your To-Do List you can mark the To-Do as Won't Do. This section describes the process of marking a To-Do as Won't Do.

To mark a To-Do as Won't Do:

- 1. Click Go To → Tasks → To-Do Lists.
- 2. Select a To Do List from the left side.
- Check the box located next to the To-Do you are not going to do, click the
   icon, and select Mark As Won't Do.

| Ś | S To-Dos |           |                          |           |                       |             |                                |  |  |  |
|---|----------|-----------|--------------------------|-----------|-----------------------|-------------|--------------------------------|--|--|--|
| 0 |          | TO-DO #   | DETAILS                  | ASSIGNEE  | BUILDING              | DUE DAT Mar | k As Complete<br>k As Won't Do |  |  |  |
| 6 | •        | 374998313 | Create<br>emergency plan | Carl Dahl | Berkshire<br>Crossing | 07/24/2015  | Opened                         |  |  |  |
| 0 |          | 374998117 | Create contact<br>groups | Carl Dahl | Berkshire<br>Crossing | 07/24/2015  | Opened                         |  |  |  |

4. Confirm by clicking **YES**.

### Deleting a To-Do List

This section describes the process of deleting a To-Do List.

To delete a To-Do List:

- 1. Click Go To → Tasks → To-Do Lists.
- 2. Select the To-Do List you want to delete.
- 3. Click **ACTIONS**, and select **Delete List**.

| ි To-Do Lists                          |   |                     |         |            |             |                  |              | $\oplus$                                                                                                    |
|----------------------------------------|---|---------------------|---------|------------|-------------|------------------|--------------|----------------------------------------------------------------------------------------------------|
| Type to filter                         | + | NAME:               | DTION   | End of Mor | nth Billing | CREATED:         | 07/22/20     | 015                                                                                                    |
| End of Month Billing (0 of 0)          | * | DESCRI              | PTION:  | N/A        | N/A         |                  | U OT U       |                                                                                                    |
| Follow Up (0 of 0)                     |   |                     |         |            |             | < SHARE 💼 PRINT  | 🖌 actions 🗸  | ADD COMMENT                                                                                                    |
| Staff Meeting Follow Up Tasks (1 of 2) |   |                     |         |            |             |                  | Archive List |                                                                                                    |
| My To-Dos                              |   | ත් To-Dos           | 5       |            |             |                  | Delete List  | $\otimes \bigcirc \bigcirc \bigcirc \bigcirc \bigcirc \bigcirc \bigcirc \bigcirc \bigcirc \bigcirc \bigcirc \bigcirc \bigcirc \bigcirc \bigcirc \bigcirc \bigcirc \bigcirc \bigcirc$ |
| My Recently Completed To-Dos           |   | □ <b>TO-DO</b><br># | DETAILS |            | ASSIGNEE    | BUILDING         | DUE DATE     | STATUS                                                                                                    |
| Create emergency plan                  |   |                     |         |            | No matchir  | ng records found |              |                                                                                                    |

# **Deleting a To-Do**

This section describes the process of deleting a To-Do from a To-Do List.

To delete a To-Do:

- 1. Click Go To → Tasks → To-Do Lists.
- 2. Select a To Do List from the left side.
- 3. Check the box located next to the To-Do(s) you want to delete, and click the icon.

| Type to filter +                    |   | NAME: Staff Meeting Follow Up Tasks<br>DESCRIPTION: N/A |                          | CREATED:<br>COMPLET | ED:                   | 07/22/2015<br>1 of 2 |           |
|-------------------------------------|---|---------------------------------------------------------|--------------------------|---------------------|-----------------------|----------------------|-----------|
| Staff Meeting Follow Up Tasks (1 of |   |                                                         |                          |                     |                       | < SHAR               | e 💼 Print |
| Create contact groups               | Ś | To-Dos                                                  |                          |                     |                       |                      | ×₽€       |
| Archived To-Do Lists                |   | TO-DO #                                                 | DETAILS                  | ASSIGNEE            | BUILDING              | DUE DATE             | STATUS    |
|                                     |   | 374998313                                               | Create<br>emergency plan | Carl Dahl           | Berkshire<br>Crossing | 07/24/2015           | Completed |
|                                     |   | 374998117                                               | Create contact<br>groups | Carl Dahl           | Berkshire<br>Crossing | 07/24/2015           | Opened    |

4. Confirm by clicking **YES**.

# Archiving a To-Do List

After all of the To-Dos on your list have been completed you can archive the To-Do List into the Archive To-Do Lists folder. This section describes the process of archiving a To-Do List.

To archive a To-Do List:

- 1. Click Go To → Tasks → To-Do Lists.
- 2. Select the To-Do List you want to archive.
- 3. Click **ACTIONS** and select **Archive List**.

| 🔗 To-Do Lists                                              |   |                     |         |                   |                        |            |                        |          |                      | $\oplus$    |
|------------------------------------------------------------|---|---------------------|---------|-------------------|------------------------|------------|------------------------|----------|----------------------|-------------|
| Type to filter                                             | + | NAME:<br>DESCRIPTIC | DN:     | End of Mor<br>N/A | th Billing             |            | CREATED:<br>COMPLETED: |          | 07/22/2015<br>0 of 0 |             |
| Follow Up (0 of 0)  Staff Meeting Follow Up Tasks (1 of 2) |   |                     |         |                   |                        | < SHAF     | Re 💼 Print             | ✓ ACT    | 10NS 🗸 関             | ADD COMMENT |
| My To-Dos      Create contact groups                       | Ŕ | 7 To-Dos            |         |                   |                        |            |                        | Delete L | list                 |             |
| My Recently Completed To-Dos                               | ( | TO-DO<br>#          | DETAILS |                   | ASSIGNEE<br>No matchin | ng records | BUILDING               |          | DUE DATE             | STATUS      |

4. Click **YES** to confirm.

#### Sharing a To-Do List

To-Do Lists can be shared with system users and non-system users. The PDF To-Do List attachment includes all of the individual To-Dos, current status, and their due dates. This section describes how to share a To-Do List.

To share a To-Do List:

- 1. Click Go To → Tasks → To-Do Lists.
- 2. Click the To-Do List you want to share.
- 3. Click **SHARE**.

| Type to filter                      | <ul> <li>NAME<br/>DESC</li> </ul> | E:<br>RIPTION: | Staff Meeting Follow Up Tasks |           | CREATED               | :<br>ED:   | 07/22/2015<br>1 of 2 |
|-------------------------------------|-----------------------------------|----------------|-------------------------------|-----------|-----------------------|------------|----------------------|
| 🕒 Follow Up (0 of 0)                | •                                 |                |                               |           |                       |            |                      |
| Staff Meeting Follow Up Tasks (1 of |                                   |                |                               |           |                       | <          | RE 📩 PRINT           |
| 🔨 🗁 My To-Dos                       |                                   |                |                               |           |                       | _          |                      |
| 🗋 Create contact groups             | 52                                | To-Dos         |                               |           |                       |            |                      |
| My Recently Completed To-Dos        |                                   |                |                               |           |                       |            |                      |
| Archived To-Do Lists                |                                   | TO-DO #        | DETAILS                       | ASSIGNEE  | BUILDING              | DUE DATE   | STATUS               |
|                                     |                                   | 374998313      | Create<br>emergency plan      | Carl Dahl | Berkshire<br>Crossing | 07/24/2015 | Completed            |
|                                     |                                   | 374998117      | Create contact<br>groups      | Carl Dahl | Berkshire<br>Crossing | 07/24/2015 | Opened               |

- 4. (Optional) The **SUBJECT**, **MESSAGE**, and **SENDER ALIAS** fields can be edited by clicking within the field and entering custom information.
- 5. Use the recipient builder to select your recipients.
- 6. Click **SEND**.

#### **Printing a To-Do List**

This section describes the process of printing a To-Do List.

To print a To-Do List:

- 1. Click Go To → Tasks → To-Do Lists.
- 2. Click the To-Do List you want to print.
- 3. Click **PRINT**.

| Staff Meeting Follow Up Tasks |                                    | FD:                                                                                                    | 07/22/2015                                                                                                    |  |
|-------------------------------|------------------------------------|----------------------------------------------------------------------------------------------------|----------------------------------------------------------------------------------------------------|--|
|                               | 00111 221                          | 20.                                                                                                    | 1012                                                                                                    |  |
|                               |                                    | < SHAR                                                                                                    | e 💼 Print                                                                                                    |  |
|                               |                                    | (                                                                                                    |                                                                                                    |  |
| ASSIGNEE                      | BUILDING                           | DUE DATE                                                                                                  | STATUS                                                                                                    |  |
| Carl Dahl                     | Berkshire<br>Crossing              | 07/24/2015                                                                                                | Completed                                                                                                    |  |
| Carl Dahl                     | Berkshire<br>Crossing              | 07/24/2015                                                                                                | Opened                                                                                                    |  |
|                               | ASSIGNEE<br>Carl Dahl<br>Carl Dahl | ASSIGNEE     BUILDING       Carl Dahl     Berkshire<br>Crossing       Carl Dahl     Berkshire<br>Crossing | ASSIGNEE     BUILDING     DUE DATE       Carl Dahl     Berkshire<br>Crossing     07/24/2015       Carl Dahl     Berkshire<br>Crossing     07/24/2015 |  |